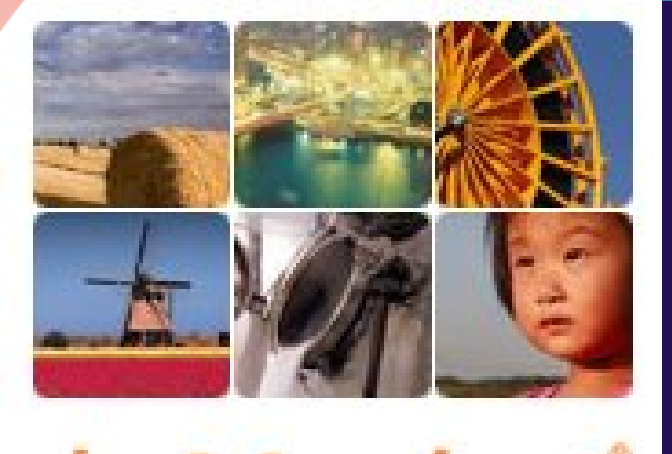

# Module 6 : Publier un avis

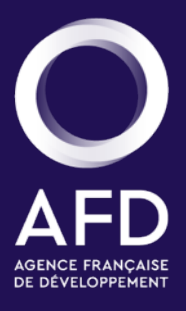

dgMarket<sup>®</sup>

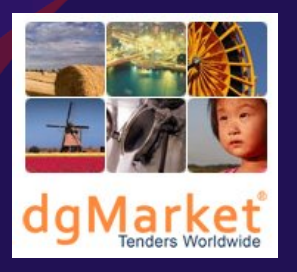

### LISTE DES MODULES

Module 1 : Présentation de l'interface AFD/dgMarket Module 2 : Consulter des avis de marchés 3 Module 3 : Comment devenir membre Module 4 : Créer une alerte électronique Module 5 : Ajouter un maître d'ouvrage Module 6 : Publier un avis

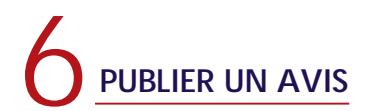

### **MODULE 6 – PUBLIER UN AVIS :**

Pour publier un avis, le maître d'ouvrage du projet doit préalablement être enregistré par un membre déclaré (Cf. Modules 3 : Comment devenir membre, et 5 : Ajouter un maître d'ouvrage).

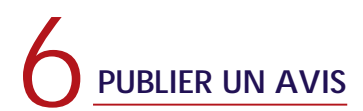

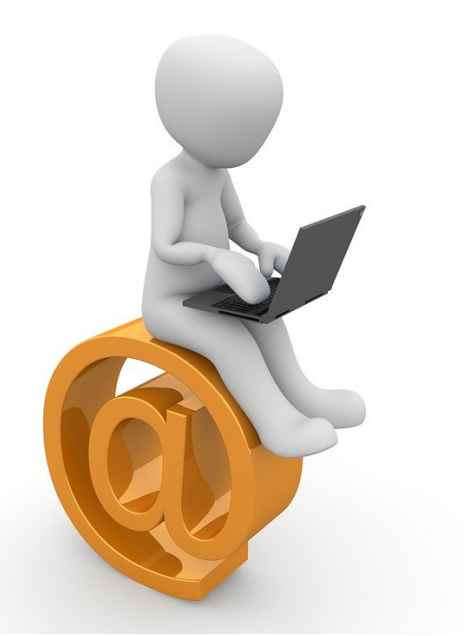

### Une seule adresse pour vous connecter au site AFD/dgMarket : <u>http://afd.dgmarket.com</u>

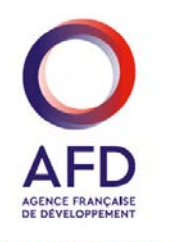

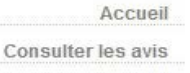

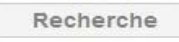

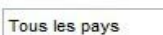

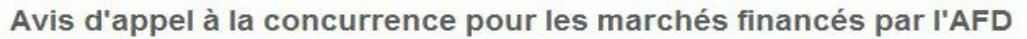

Dans un souci de transparence, l'AFD et dgMarket se sont associés pour mettre en place ce site de publication d'avis de passation de marchés.

Cette interface a été développée pour fournir un outil spécifique de publication des annonces relatives aux marchés financés par l'AFD, qu'il s'agisse (1) de marchés passés par des maîtres d'ouvrage extérieurs dans le cadre de projets financés à l'étranger, ou (2) des achats de l'AFD réalisés pour son compte propre.

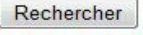

Recherche Avancée

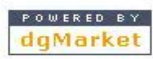

<consulter> gratuitement la liste des avis de passation de marchés (appels d'offres, appels à manifestation d'intérêt, attribution de contrats) et trouver au moyen de mots-clé (par région, secteur, type de marché) les

Ce site permet de :

Agence Française de Développement

opportunités susceptibles de vous intéresser. <être informé> systématiquement au travers d'alertes électroniques après enregistrement sur

l'interface, sur les annonces relatives à vos domaines et secteurs d'intervention, dès que celles-ci sont publiées.

Pour publier un avis, vous devez tout d'abord vous connecter en cliquant sur « Membres : commencez votre session ».

Membres : commencez votre session

Français -

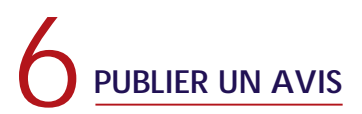

### AFD AFD AGENCE FRANÇAÎSE DE DEVELOPPEMENT

### Agence Française de Développement

Membres : commencez votre session

Français -

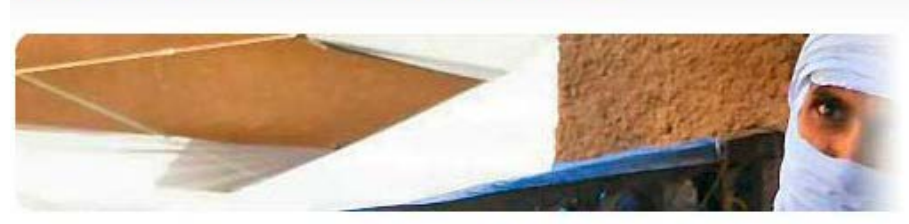

### Nouvel utilisateur ? Inscrivezvous maintenant

En tant que membre de dgMarket, vous pouvez enregistrer un maître d'ouvrage, publier des avis et créer un profil pour recevoir des alertes électroniques gratuites chaque fois qu'un avis d'appel d'offres qui correspond à vos critères de recherche est publié.

### Membres : commencez votre session

| /otre adresse e-mail: | j.miller@benin-vouliya.com |
|-----------------------|----------------------------|
| Votre mot de passe:   | •••••                      |
| M                     | Valider                    |

#### Connecter avec votre compte de

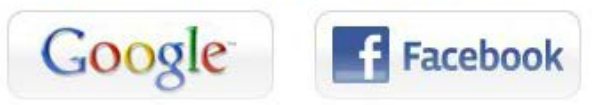

indiquez votre adresse e-mail ainsi que votre mot de passe. Puis cliquer sur « Valider ».

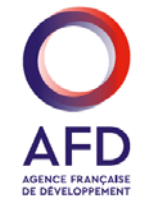

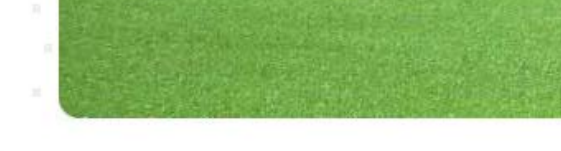

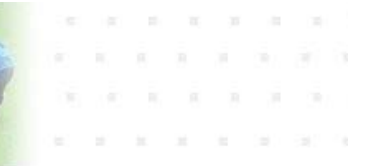

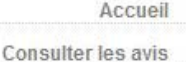

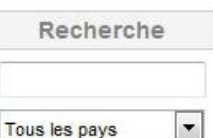

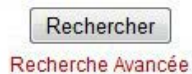

### Avis d'appel à la concurrence pour les marchés financés par l'AFD

Dans un souci de transparence, l'AFD et dgMarket se sont associés pour mettre en place ce site de publication d'avis de passation de marchés.

Cette interface a été développée pour fournir un outil spécifique de publication des annonces relatives aux marchés financés par l'AFD, qu'il s'agisse (1) de marchés passés par des maîtres d'ouvrage extérieurs dans le cadre de projets financés à l'étranger, ou (2) des achats de l'AFD réalisés pour son compte propre.

Ce site permet de :

<consulter> gratuitement la liste des avis de passation de marchés (appels d'offres, appels à manifestation d'intérêt, attribution de contrats) et trouver au moyen de mots-clé (par région, secteur, type de marché) les opportunités susceptibles de vous intéresser.

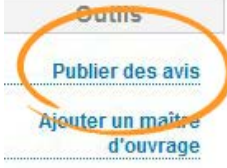

<être informé> systématiquement au travers d'alertes électroniques après enregistrement sur l'interface, sur les annonces relatives à vos domaines et secteurs d'intervention, dès que celles-ci sont publiées.

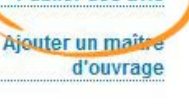

Cpublier> yn avis d'appel à manifestation d'intérêt ou un avis d'appel d'offres, si vous êtes maître d'ouvrage d'un proj frinandé par l'AFD ou acheteur pour le compte de l'AFD, et que vous êtes déjà < Membre> de dgMarket. La tion gratuite de cette annonce est de la responsabilité exclusive du maître d'ouvrage. Elle ne pourrait ager la responsabilité de l'AFD de quelque manière que ce soit notamment en cas d'information erronée.

### Cliquer sur « publier » ou « Publier des avis ».

Consulter les avis

#### Acheteurs

Ayant des avis en cours Tous les acheteurs

#### Recherche Début de liste / Précédent 1, 2, 3, 4, 5, 6 Suivant / Fin de la liste Agence Française de Développement - Acheteur Agence Française de Développement - Agence de Financement Ŧ Tous les pays MULTI - Association pour l'énergie Rechercher MULTI - Banque de Développement des Etats de l'Afrique Centrale (BDEAC) Recherche Avancée MULTI - CEDEAO / ECOWAS - Direction de l'Agriculture → MULTI - CEDEAO. BDRR / Commission Infrastructure MULTI - Centre Africain pour les Applications de la Météorologie au Outils Développement (ACMAD) MULTI - Commission de l'océan Indien MULTI - Commission de l'UEMOA Publier des avis MULTI - Commission Sous Régionale des Pêches (CSRP) Ajouter un maître MULTI - Conférence des ministres de l'Education des pays avant le d'ouvrage français en partage - CONFEMEN MULTI - Conseil Français des Investisseurs en Afrique (CIAN) MULTI - Conservation International MULTI - Croix-Rouge Française. Direction Financière - Service Achats MULTI - ECOWAS - WAPP / WEST AFRICAN POWER POOL POWERED BY dqMarket I→ MULTI - GIP Adecia MULTI - GIZ GmbH (German International Cooperation) MULTI - KfW. KfW Entwicklungsbank / Division Santé (L II b/2) ➡ MULTI - NEPAD Planning and Coordinating Agency

Vous devez maintenant sélectionner la maîtrise d'ouvrage que vous représentez.

MULTI - Organisation Africaine de la Propriété Intellectuelle

Consulter les avis

#### Acheteurs

Recherche Début de liste / Précédent 1, 2, 3, 4, 5, 6 Suivant / Fin de la liste Agence Française de Développement - Acheteur Agence Française de Développement - Agence de Financement Tous les pays Ŧ MULTI - Association pour l'énergie Rechercher MULTI - Banque de Développement des Etats de l'Afrique Centrale (BDEAC) Recherche Avancée MULTI - CEDEAO / ECOWAS - Direction de l'Agriculture MULTI - CEDEAO, BDRR / Commission Infrastructure MULTI - Centre Africain pour les Applications de la Météorologie au Outils Développement (ACMAD) MULTI - Commission de l'océan Indien Publier des avis MULTI - Commission de l'UEMOA MULTI - Commission Sous Régionale des Pêches (CSRP) Ajouter un maître MULTI - Conférence des ministres de l'Education des pays ayant le d'ouvrage français en partage - CONFEMEN MULTI - Conseil Français des Investisseurs en Afrique (CIAN) MULTI - Conservation International MULTI - Croix-Rouge Française. Direction Financière - Service Achats MULTI - ECOWAS - WAPP / WEST AFRICAN POWER POOL POWERED BY dgMarket ↓ MULTI - GIP Adecia MULTI - GIZ GmbH (German International Cooperation) MULTI - KfW. KfW Entwicklungsbank / Division Santé (L II b/2) MULTI - NEPAD Planning and Coordinating Agency MULTI - Organisation Africaine de la Propriété Intellectuelle

Si vous publiez des avis pour des achats de l'AFD réalisés pour son propre compte, vous choisirez le profil « Agence Française de Développement – Acheteur ».

Consulter les avis

Acheteurs

Ayant des avis en cours Tous les acheteurs

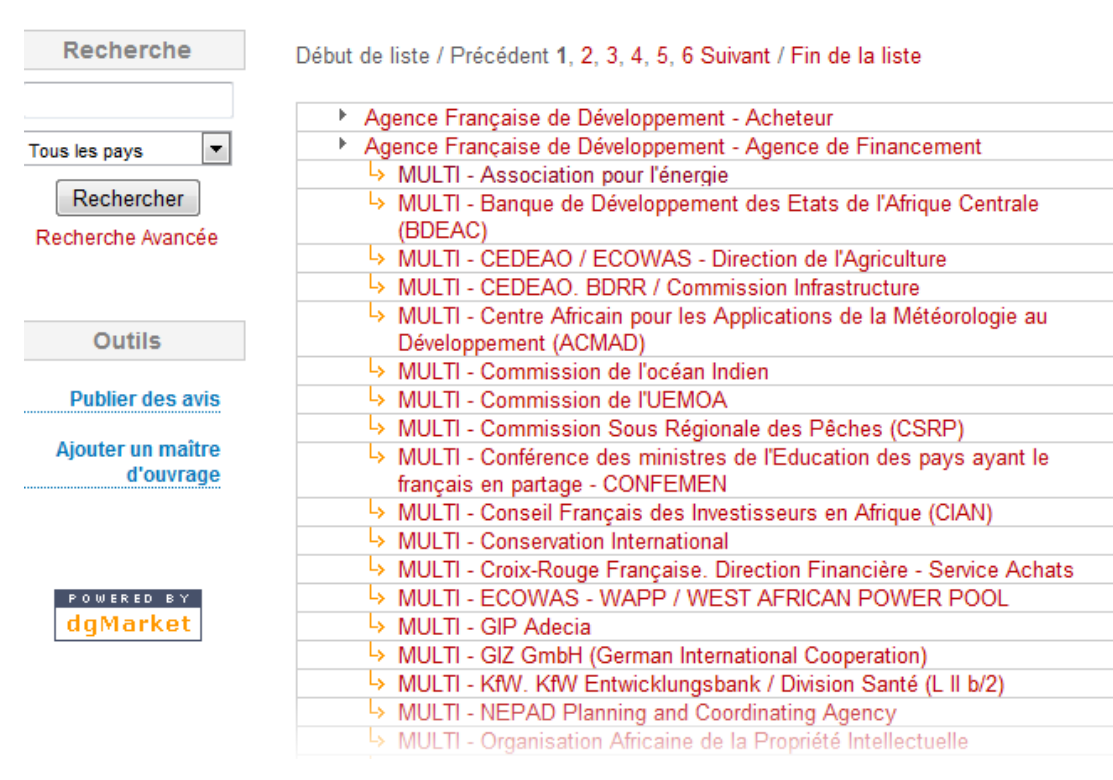

Si vous publiez un avis dans le cadre d'un projet financé par l'AFD, cliquez sur le maître d'ouvrage que vous représentez. Si le maître d'ouvrage que vous représentez n'apparaît pas dans la liste, vous devez le créer (Cf. Module 5 : Ajouter un maître d'ouvrage).

Consulter les avis

Acheteurs

Ayant des avis en cours Tous les acheteurs

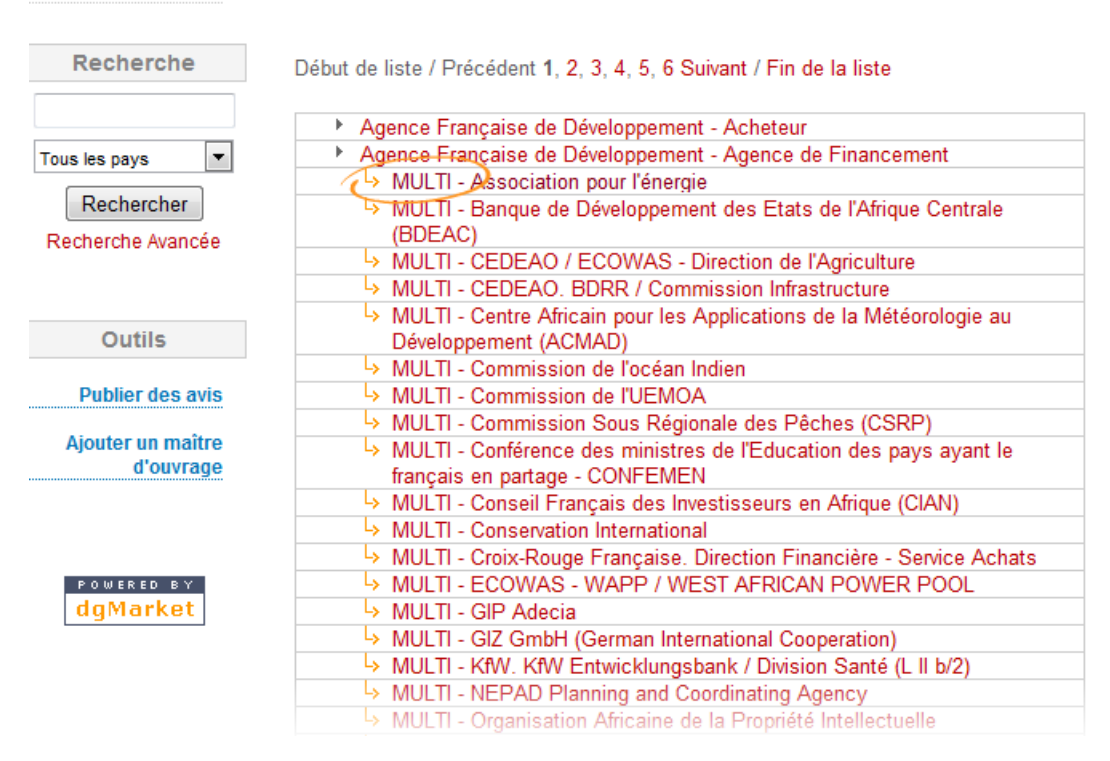

Les maîtres d'ouvrage sont classés par pays et par ordre alphabétique. La mention « MULTI » indique que le maître d'ouvrage opère dans plusieurs pays.

# 6 PUBLIER UN AVIS

| P | 0 | ω  | EF | R E | D  | в  | Y |
|---|---|----|----|-----|----|----|---|
| d | g | ۱Ň | 4  | a   | rŀ | ce | t |

| 100     | woulth - croix-ryouge i rançaise. Direction i mancière - cervice Achats             |
|---------|-------------------------------------------------------------------------------------|
| L,      | MULTI - ECOWAS - WAPP / WEST AFRICAN POWER POOL                                     |
| L,      | MULTI - GIP Adecia                                                                  |
| L,      | <ul> <li>MULTI - GIZ GmbH (German International Cooperation)</li> </ul>             |
| L,      | MULTI - KfW. KfW Entwicklungsbank / Division Santé (L II b/2)                       |
| L,      | MULTI - NEPAD Planning and Coordinating Agency                                      |
| ۲,      | MULTI - Organisation Africaine de la Propriété Intellectuelle                       |
| L,      | <ul> <li>MULTI - Programme Regional Océanien pour l'Environnement (PROE)</li> </ul> |
| ۲,      | <ul> <li>MULTI - Réseau "Formation Agricole et Rurale" (FAR)</li> </ul>             |
| ۲,      | MULTI - Réseau des AMP des pays de la COI                                           |
| L,      | MULTI - Banque Mondiale                                                             |
| L,      | AFGHANISTAN - Ministry of Public Health                                             |
| L,      | ALGERIE - Ministère de l'Education nationale. Direction des finances et             |
|         | des moyens                                                                          |
| L,      | BENIN - Mairie de Sème-Podji                                                        |
|         | BEININ - Société Béninoise d'energie électrique                                     |
|         | BENIN – Municipalité de Vouliya                                                     |
| Ļ       | BRITIL - Instituto de Pesquisa e Planejamento Urbano de Curitiba -                  |
| Ly      | BRASIL - Prefeitura de Curitiba (Pr)                                                |
| ر<br>را | BURKINA FASO - Autorité du Bassin de la Volta                                       |
| L       | BURKINA FASO - Commune de Quagadougou                                               |
| L,      | BURKINA FASO - Maison de l'Entreprise du Burkina Faso (MEBE)                        |
| L,      | BURKINA FASO - Ministère de l'Agriculture, de l'Hydraulique et des                  |
|         | Ressources Halieutiques                                                             |
|         | BURKINA FASO - Direction Régionale de l'Agriculture de l'Hydraulique                |
|         | et ressources Halieutiques                                                          |
| L,      | BURKINA FASO - Ministère des Ressources Animales. Direction des                     |
|         | Etudes et de la Planification                                                       |
|         |                                                                                     |

Choisissons le maître d'ouvrage « BENIN – Municipalité de Vouliya ».

# UBLIER UN AVIS

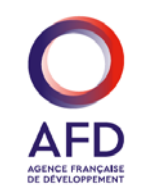

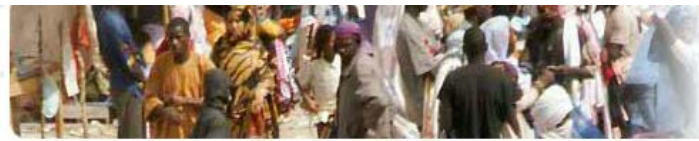

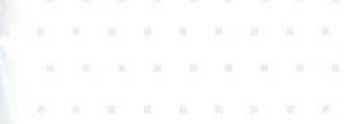

| Con | sul | ter | les | avis |  |
|-----|-----|-----|-----|------|--|

Recherche

Accueil

#### BENIN - Municipalité de Vouliya<Translate>

Ce maître d'ouvrage publie des avis sous Agence Française de Développement - Agence de Financement.

| Tou | s les pays | • |
|-----|------------|---|
| ſ   | Rechercher | 1 |

#### Recherche Avancee

Pu

Ajor

| Maîtrises | d | ouvrages |
|-----------|---|----------|
|-----------|---|----------|

· Gérer les utilisateurs · Editer le profil de l'acheteur

Gérer l'acheteur

| Outils                      | Ajouter une maîtrise d'ouvrage  |                             |
|-----------------------------|---------------------------------|-----------------------------|
| blier des avis              |                                 |                             |
| uter un maître<br>d'ouvrage | Avis de passation de marchés    | Enregistrer cette recherche |
| u ourrage                   | Ajouter un avis de passation de | e marché                    |

Vous arrivez sur le profil du maître d'ouvrage sélectionné. Cliquez sur « Ajouter un avis de passation de marché ».

| Consulter les avis                                           | Acheteur: BENIN - M                                                                             | unicipalité de Vouliya                                                                                                    | Les cases obligatoires sont i<br>Aide                                                                                                    | marquées d'un astérisque |
|--------------------------------------------------------------|-------------------------------------------------------------------------------------------------|----------------------------------------------------------------------------------------------------|----------------------------------------------------------------------------------------------------|--------------------------|
| Recherche                                                    | Informations gé                                                                                 | nérales                                                                                                    |                                                                                                    |                          |
| Tous les pays                                                | *Langue principale<br>de l'avis :                                                               | Français 💌 🕑                                                                                                    |                                                                                                    |                          |
| Rechercher<br>Recherche Avancée                              | * <sup>™</sup> ays de l'exécution<br>du contrat                                                 | Bénin                                                                                                    |                                                                                                    |                          |
|                                                              | Ville/localité                                                                                  | PORTO-NOVO                                                                                                    | 0                                                                                                    |                          |
| Outils<br>Publier des avis<br>Ajouter un maître<br>d'ouvrage | Type d'avis                                                                                     | <ul> <li>Avis de pré-information</li> <li>Plan de passation de r</li> <li>Appel d'offres 2</li> <li>Appel à Manifestation</li> <li>Avis de Présélection</li> <li>Attribution de contrat</li> </ul> | Image: Constraint of the second second s |                          |
| Powered by<br>dgMarket                                       | *Avis/nom du contrat<br>*Avis/Référence du<br>contrat<br>*Néthode de<br>passation de<br>marchés | Distribution d'électricité<br>BEN/2012/23-456<br>Acquisition nationale                                                                                                    | • •                                                                                                    | 8                        |

Il ne vous reste plus qu'à compléter ce formulaire avec les informations de l'avis. Notez que les informations repérées avec une petite étoile doivent obligatoirement être remplies.

# 6 PUBLIER UN AVIS

| Information et                                                                               | Dossier d'appel d'offres                                                |   |
|----------------------------------------------------------------------------------------------|-------------------------------------------------------------------------|---|
| *Texte de l'avie (AB<br>une fois validé, A vis<br>n'est publié sur le<br>site que 24h après) | Pour consulter le texte complet de l'avis, téléchargez la pièce jointe. |   |
|                                                                                              | 9                                                                       | , |

Nous vous conseillons d'indiquer, dans le champ du texte de l'avis, un résumé du texte officiel et d'ajouter le texte complet en pièce jointe, en sélectionnant « Ajouter une pièce jointe ».

\*Courriel

j.miller@benin-vouliya.com

Site web

http://www.benin-vouliya.org

### Information et Dossier d'appel d'offres

| *Texte de l'avis (NB :<br>une fois validé, l'avis<br>n'est publié sur le<br>site que 24h après) | Pour consulter le texte complet de l'avis, téléchargez la pièce jointe. | * |
|-------------------------------------------------------------------------------------------------|-------------------------------------------------------------------------|---|
|                                                                                                 | <ul> <li>Ajouter une pièce jointe </li> </ul>                           | Ŧ |
| Annuler Sauveg                                                                                  | arder Sauvegarder et continuer                                          |   |

Cliquez sur « Sauvegarder et continuer ».

| Trouvez les codes CPV pour les produits et les services dev | ant être acquis. 😮 |
|-------------------------------------------------------------|--------------------|
| Mots-clés ou codes (pour trouver le code, consultez CPV):   | Rechercher         |

Cliquez sur 🕲 pour sélectionner une catégorie. Cliquez sur 🗉 pour élargir une catégorie. Cliquez sur 💳 pour réduire.

Afficher les catégories CPV

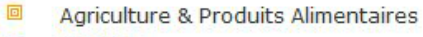

- Services
- Construction
- Enseignement
- Energie
- Environnement
- Finance
- Santé et Population
- Industrie
- Information et Communication
- Mines
- Secteur public
- Protection Sociale
- Tourisme
- Transports
- Dev d'Urbanisme

Cette nouvelle page vous permet de sélectionner le ou les codes CPV (*Common Procurement Vocabulary*) correspondant à votre marché. Il s'agit d'un système de classification permettant de faciliter le repérage des appels d'offres.

| Trouvez les codes CPV pour les produits et les services dev | ant être acquis. 🤪 |
|-------------------------------------------------------------|--------------------|
| Mots-clés ou codes (pour trouver le code, consultez CPV):   | Rechercher         |

Cliquez sur 🕲 pour sélectionner une catégorie. Cliquez sur 🧧 pour élargir une catégorie. Cliquez sur 💳 pour réduire.

Afficher les catégories CPV

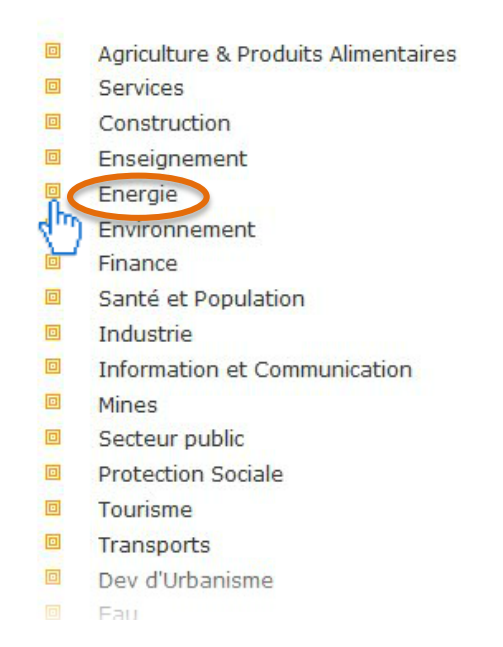

### Dans notre exemple, nous sélectionnons « Energie » en cliquant sur l'icône représentant un carré.

|      | 09000000       | Produits pétroliers, combustibles, électricité et autres sources d'énergie |    |
|------|----------------|----------------------------------------------------------------------------|----|
|      | 65200000       | Distribution de gaz et services connexes                                   |    |
|      | 65300000       | Distribution d'électricité et services connexes                            |    |
| 1    | 65400000       | Autres sources d'approvisionnement en énergie et leur distribution         |    |
| e le | 76000000       | Services relatifs à l'industrie du pétrole et du gaz                       |    |
|      | Environnemer   | nt                                                                         |    |
| 0    | Finance        |                                                                            |    |
|      | Santé et Popu  | ulation                                                                    |    |
|      | Industrie      |                                                                            |    |
|      | Information ef | t Communication                                                            |    |
|      | Mines          |                                                                            |    |
|      | Secteur public |                                                                            |    |
|      | Protection Soc | ciale                                                                      |    |
|      | Tourisme       |                                                                            |    |
|      | Transports     |                                                                            |    |
|      | Dev d'Urbanis  | me                                                                         |    |
|      | Eau            |                                                                            |    |
|      |                |                                                                            |    |
| Co   | des CPV sél    | ectionnés: Supprimer                                                       |    |
|      |                | Sélectionner en tant que code princip                                      | al |

Ceci a pour effet d'afficher le détail de cette catégorie. Celle-ci propose plusieurs possibilités parmi lesquelles nous choisissons « Distribution d'électricité et services connexes ». Les lignes qui commencent par cette coche verte représentent les codes.

Continuer >>>

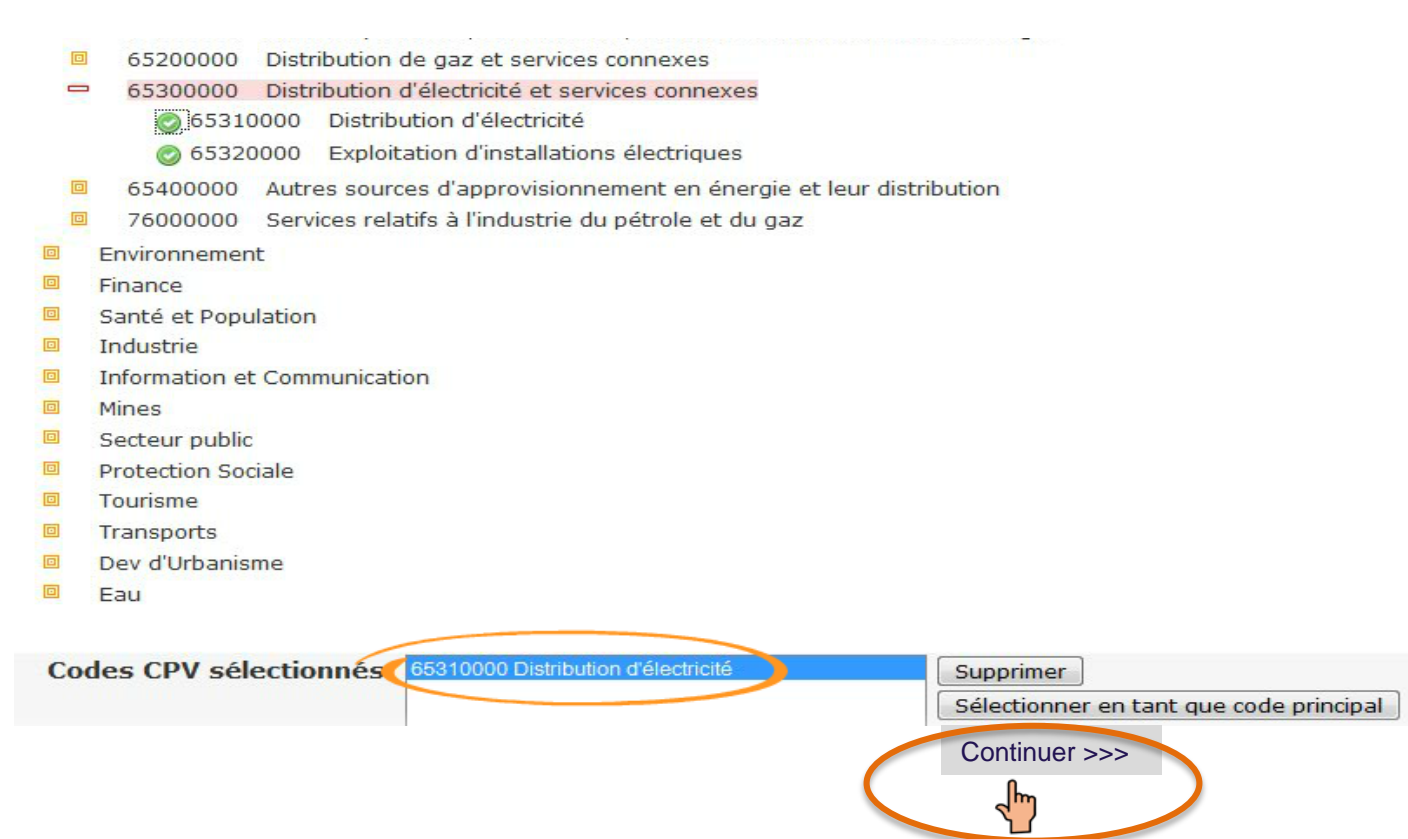

Pour sélectionner un code CPV, cliquez sur la coche verte correspondante. Ce code apparaît aussitôt dans la zone située en bas de l'écran. Vous pouvez sélectionner plusieurs codes CPV. Cliquer ensuite sur « Continuer ».

| Accueil                        |                          |                                              |                                                                              |
|--------------------------------|--------------------------|----------------------------------------------|------------------------------------------------------------------------------|
| Consulter les avis             | Distributio              | on d'élect                                   | tricité <translate></translate>                                              |
| Recherche                      | Appel d'offres           |                                              |                                                                              |
|                                | Texte                    | Éditer                                       | Dossier d'appel d'offres Historique des données                              |
| Rechercher                     | Fournisseurs             | intéressés                                   |                                                                              |
| Recherche Avancée              | Dossier                  | r d'appel                                    | d'offres                                                                     |
| Outils                         | Ajouter u                | un dossier                                   | d'appel d'offre ou un fichier en pièce jointe                                |
| Publier des avis               |                          |                                              | Cliquez sur ce bouton pour récupérer le fichier que vous souhaitez joindre à |
| Ajouter un maître<br>d'ouvrage | N<br>Description<br>Type | lom du fichier<br>du document<br>de document | Sollicitation                                                                |
| POWERED BY                     |                          |                                              | Charger le fichier<br>Visualisez et publiez                                  |

Cet écran vous permet d'ajouter une pièce jointe à votre avis.

Le bouton « Parcourir » vous permet de sélectionner le ou les fichiers que vous souhaitez joindre à votre publication.

Accueil

Consulter les avis

Distribution d'électricité<Translate>

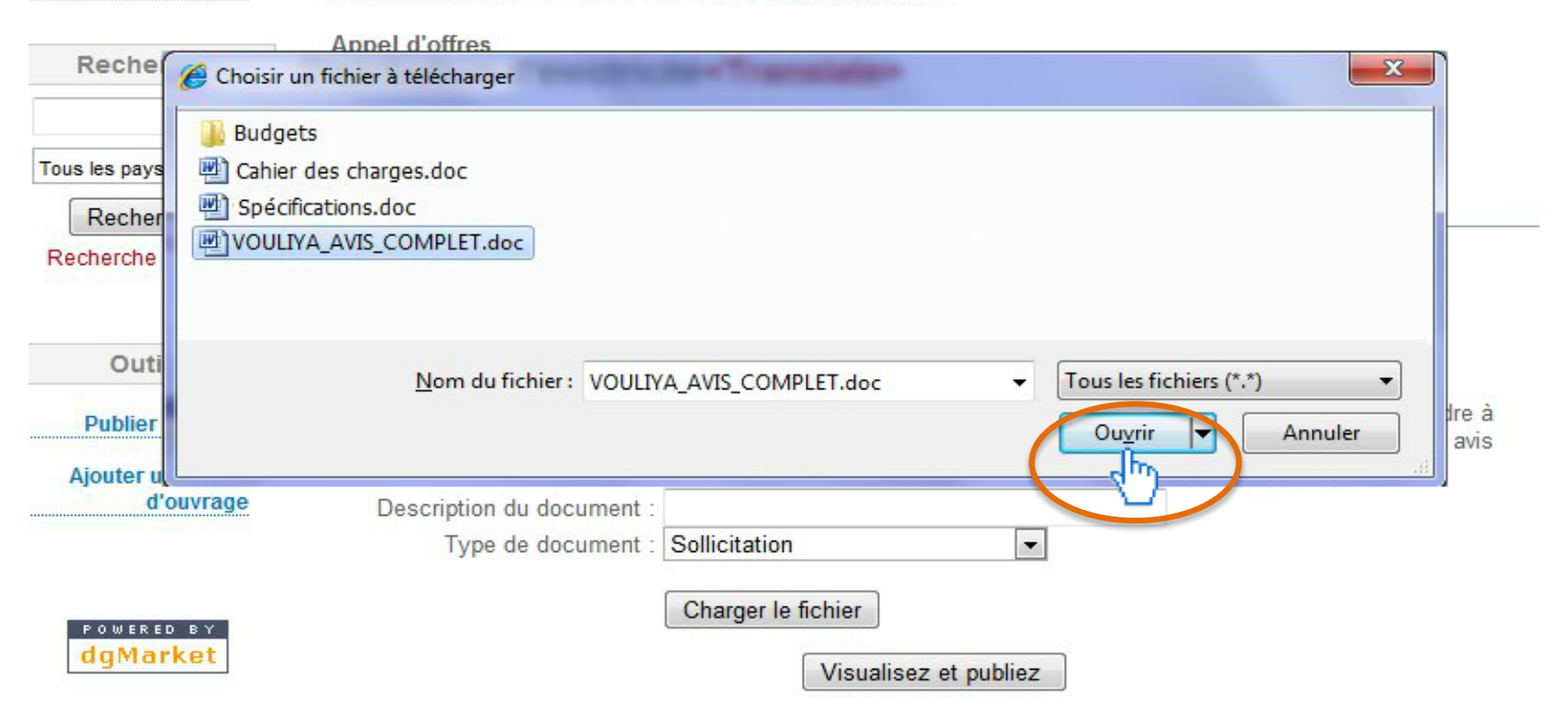

Il est conseillé de joindre des fichiers de type Word (.doc), Excel (.xls) ou Acrobat Reader (.pdf).

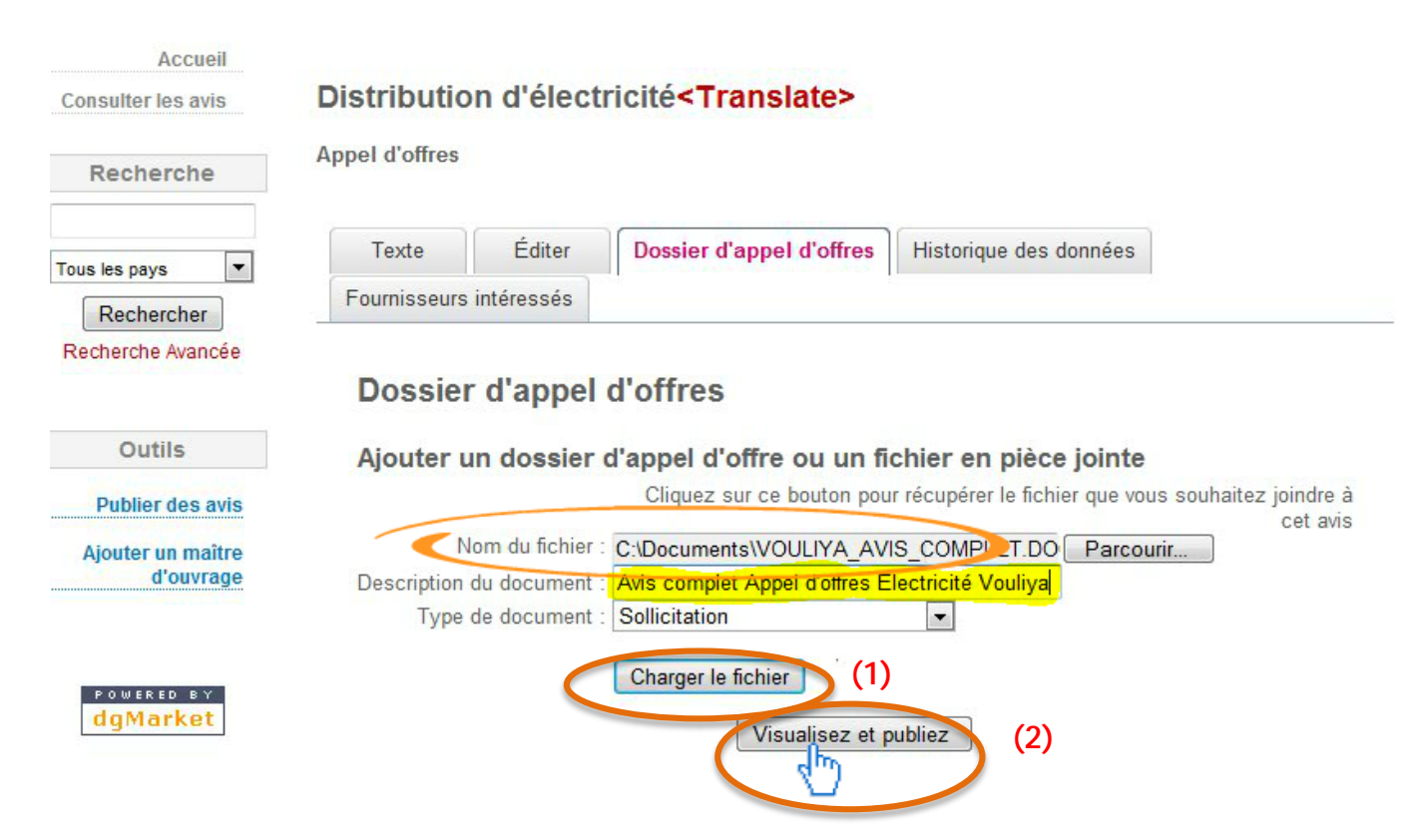

Le chemin et le nom de la pièce jointe apparaissent ici. Vous pouvez compléter la description du document et définir le type de document puis cliquer sur « Charger le fichier ». Cliquez ensuite sur « Visualisez et publiez ».

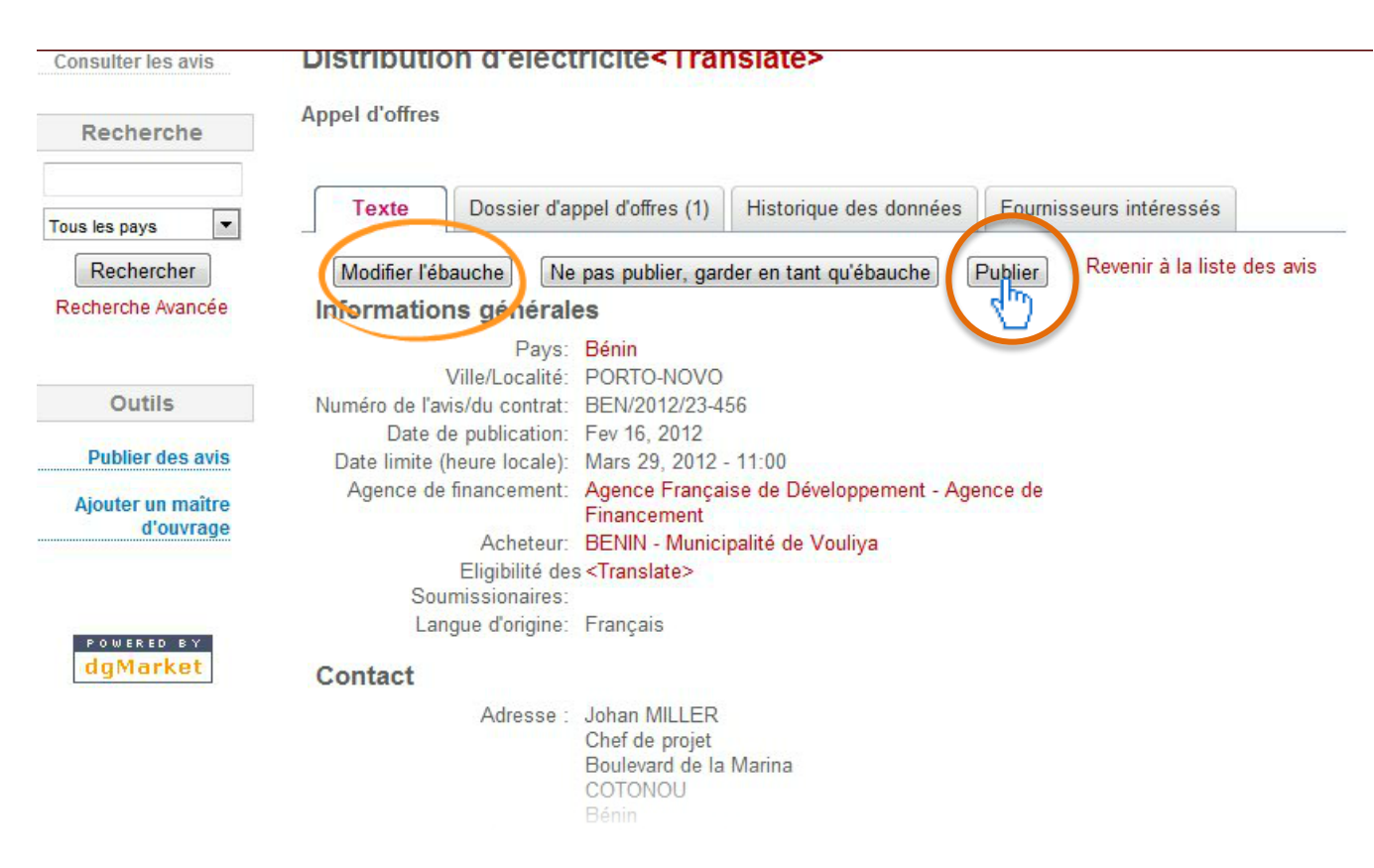

Pour modifier l'avis, cliquez sur « Modifier l'ébauche ». Si l'avis vous convient, il ne reste plus qu'à publier en cliquant sur « Publier ».

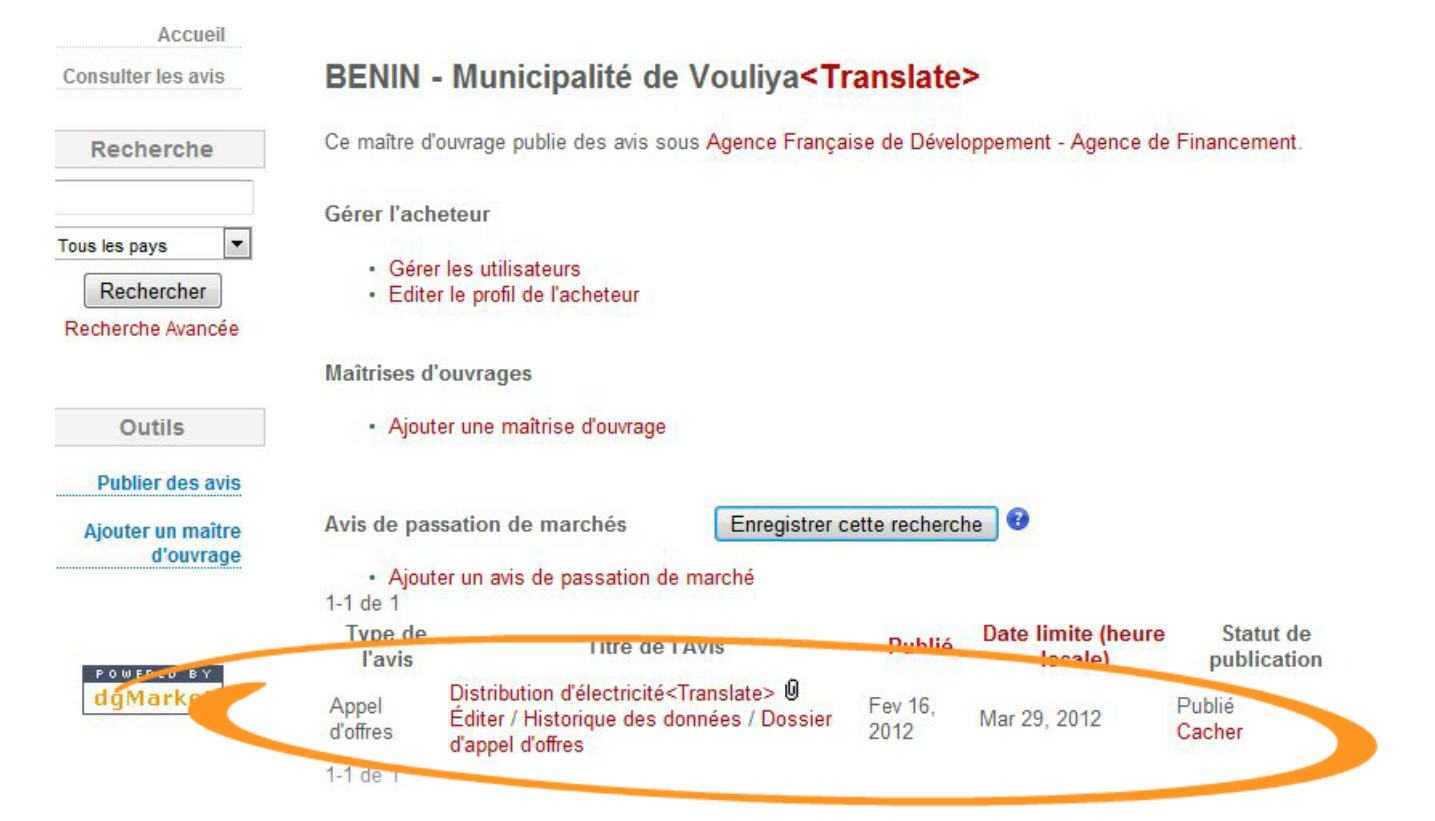

L'avis apparaît ici.

# BLIER UN AVIS

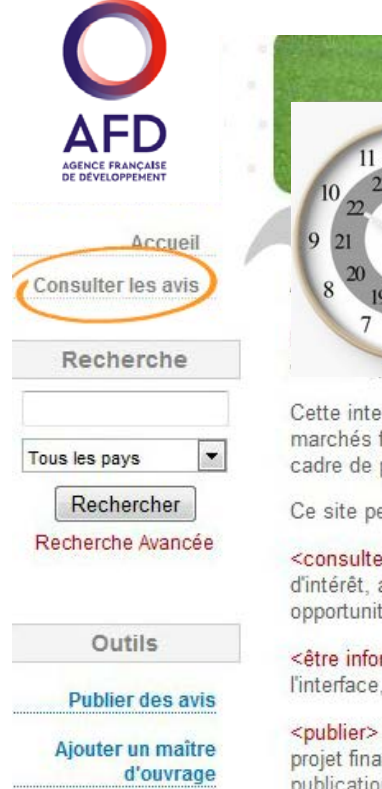

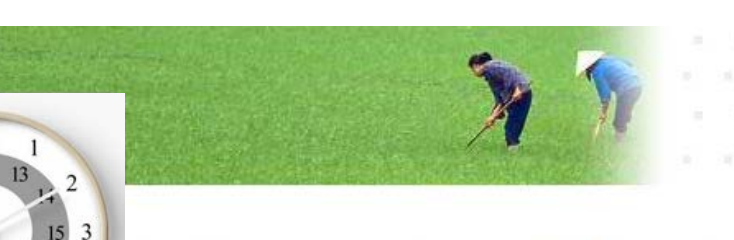

### concurrence pour les marchés financés par l'AFD

nce, l'AFD et dgMarket se sont associés pour mettre en place ce site de publication hés

Cette interface a été développée pour fournir un outil spécifique de publication des annonces relatives aux marchés financés par l'AFD, qu'il s'agisse (1) de marchés passés par des maîtres d'ouvrage extérieurs dans le cadre de projets financés à l'étranger, ou (2) des achats de l'AFD réalisés pour son compte propre.

Ce site permet de :

16

17 5

<consulter> gratuitement la liste des avis de passation de marchés (appels d'offres, appels à manifestation d'intérêt, attribution de contrats) et trouver au moyen de mots-clé (par région, secteur, type de marché) les opportunités susceptibles de vous intéresser.

<être informé> systématiquement au travers d'alertes électroniques après enregistrement sur l'interface, sur les annonces relatives à vos domaines et secteurs d'intervention, dès que celles-ci sont publiées.

<publier> un avis d'appel à manifestation d'intérêt ou un avis d'appel d'offres, si vous êtes maître d'ouvrage d'un projet financé par l'AFD ou acheteur pour le compte de l'AFD, et que vous êtes déjà < Membre> de dgMarket. La publication gratuite de cette annonce est de la responsabilité exclusive du maître d'ouvrage. Elle ne pourrait engager la responsabilité de l'AFD de quelque manière que ce soit notamment en cas d'information erronée.

### Votre avis sera publié et donc disponible à tous sous 24 heures dans la rubrique « Consulter les avis ».

| AFD<br>AGENCE FRANÇAISE<br>DE DEVELOPPEMENT |             |                                                                                                    |               |                               |
|---------------------------------------------|-------------|----------------------------------------------------------------------------------------------------|---------------|-------------------------------|
| Accueil<br>Consulter les avis               | Avis déclar | és pour l'AFD                                                                                                    | 20 da 62      |                               |
|                                             |             | Page: 1                                                                                                    | 1 2 3 Suivant |                               |
| Recherche                                   | Pays        | Titre de l'Avis                                                                                                    | Publié        | Date limite<br>(heure locale) |
|                                             | Bénin       | Distribution d'électricité                                                                                               | Fev 16, 2012  | Mar 29, 2012                  |
| Rechercher                                  | Afrique     | Services de gestion du personnel,<br>excepté services de placement et de<br>mise à disposition                           | Fev 19, 2012  | Mar 12, 2012                  |
|                                             | France      | F-Paris: Machines, matériel et<br>fourniture informatique et de bureau,<br>excepté les meubles et logiciels              | Fev 17, 2012  | Mar 30, 2012                  |
| Outils<br>Publier des avis                  | France      | F-Paris: Services de réparation et<br>d'entretien d'installations de<br>bâtiments                                        | Fev 17, 2012  |                               |
| Ajouter un maître<br>d'ouvrage              | Niger       | Fourniture et installation<br>d'équipements et de Dispositifs<br>biomédicaux pour les formations<br>sanitaires publiques | Fev 17, 2012  | Mar 5, 2012                   |

Vous pouvez modifier votre avis à tout moment pour ajouter des précisions par exemple. Pour cela, cliquez sur « Publier des avis ».

|   |               | mount banque menalate                                                     |
|---|---------------|---------------------------------------------------------------------------|
|   | 4             | AFGHANISTAN - Ministry of Public Health                                   |
|   | Ŀ             | ALGERIE - Ministère de l'Education nationale. Direction des finances et   |
|   |               | des moyens                                                                |
|   | L,            | BENIN - Mairie de Sème-Podji                                              |
|   | L <b>&gt;</b> | BENIN - Municipalité de Vouliya                                           |
|   | L,            | BENIN - Société Béninoise d'énergie électrique                            |
| < | 4             | BENIN – Municipalité de Vouliya                                           |
|   | L,            | BlimiL - Instituto de Pesquisa e Planejamento Urbano de Curitiba -        |
|   | L,            | BRASIL - Prefeitura de Curitiba (Pr)                                      |
|   | L,            | BURKINA FASO - Autorité du Bassin de la Volta                             |
|   | L,            | BURKINA FASO - Commune de Ouagadougou                                     |
|   | L,            | BURKINA FASO - Maison de l'Entreprise du Burkina Faso (MEBF)              |
|   | L,            | BURKINA FASO - Ministère de l'Agriculture, de l'Hydraulique et des        |
|   |               | Ressources Halieutiques                                                   |
|   |               | BURKINA FASO - Direction Régionale de l'Agriculture de l'Hydraulique      |
|   |               | et ressources Halieutiques                                                |
|   | L,            | BURKINA FASO - Ministère des Ressources Animales. Direction des           |
|   |               | Etudes et de la Planification                                             |
|   | L,            | BURKINA FASO - Office National de l'Eau et de l'Assainissement (ONEA)     |
|   | L,            | BURKINA FASO - Société Nationale d'Electricité du Burkina (SONABEL)       |
|   | L,            | BURKINA FASO - UNPCB                                                      |
|   | L,            | BURUNDI - Ministère de l' Education Nationale et de la Culture. Régie des |
|   |               | Productions Pédagogiques                                                  |
|   | L,            | BURUNDI - Ministère de l'Education de Base et Secondaire, de              |
|   |               | l'Enseignement des Métiers, de la Formation Professionnelle et de         |
|   |               | l'Alphabétisation (MEBSEMFPA)                                             |
|   | L,            | BURUNDI - Régie des Productions Pédagogiques                              |
|   |               | PUPUNEL & A THE A PLATA COLL PARES EDUCATION                              |

Vous choisissez ensuite le maître d'ouvrage.

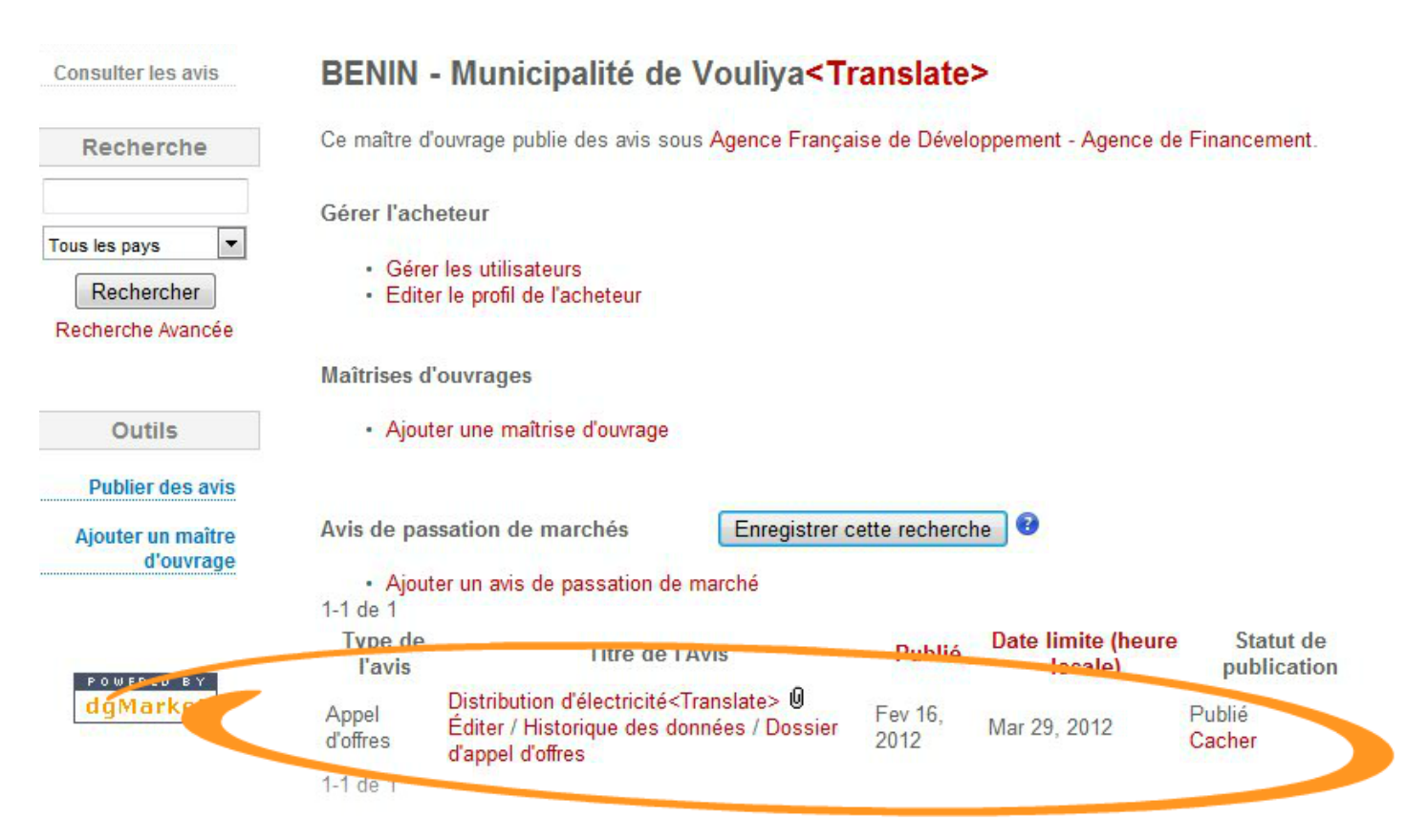

Vous retrouvez ici le ou les avis que vous avez publiés.

# **UBLIER UN AVIS**

Consulter les avis

### BENIN - Municipalité de Vouliya<Translate>

Gérer les utilisateurs

Editer le profil de l'acheteur

Ajouter une maîtrise d'ouvrage

Ce maître d'ouvrage publie des avis sous Agence Française de Développement - Agence de Financement. Recherche Gérer l'acheteur • Tous les pays Rechercher Recherche Avancée Maîtrises d'ouvrages Outils

Publier des avis

Ajouter un maître d'ouvrage

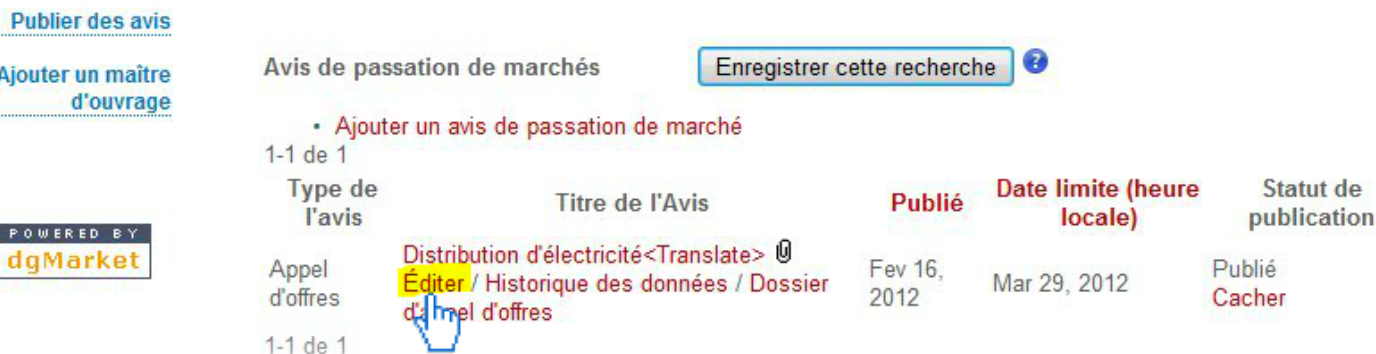

Le lien « Editer » (sous le nom de l'avis) permet d'accéder au détail de l'avis.

| Tous les pays     | Texte Éd                                 | liter Dossier d'appel                                                                                                    | d'offres (1) Historic                            | que des données       |                      |
|-------------------|------------------------------------------|----------------------------------------------------------------------------------------------------|--------------------------------------------------|-----------------------|----------------------|
| Rechercher        | Fournisseurs intéres                     | sés                                                                                                    |                                                  |                       |                      |
| Recherche Avancée | Acheteur: BENIN - M<br>No d'avis 7375728 | lunicipalité de Vouliya                                                                                                    | Les cases obli<br>Aide                           | igatoires sont marqué | es d'un astérisque * |
| Outils            | Informations gé                          | nérales                                                                                                    |                                                  |                       |                      |
| Publier des avis  | *Langue principale                       | Français 🖉 🕄                                                                                                    |                                                  |                       |                      |
| Ajouter un maître | de l'avis :                              |                                                                                                    |                                                  |                       |                      |
| doundge           | *Pays de l'exécution<br>du contrat       | Bénin                                                                                                    |                                                  | ▼ ?                   |                      |
| POWERED BY        | Ville/localité                           | PORTO-NOVO                                                                                                    |                                                  | 0                     |                      |
| agMarket          | Type d'avis                              | <ul> <li>Avis de pré-information</li> <li>Plan de passation de Appel d'offres </li> <li>Appel à Manifestation</li> <li>Avis de Présélection</li> <li>Attribution de contration</li> </ul> | on 😧<br>e marchés 😨<br>n d'Intérêt 😨<br>g<br>t 😨 |                       |                      |
|                   | *Avis/nom du contrat                     | Distribution d'électricité                                                                                                    |                                                  | 8                     |                      |

Le détail de l'avis apparaît, vous pouvez effectuer les modifications.

| Tous les pays                  | Texte Éd                                 | iter Dossier d'appel d'offre                                                                                                    | es (1) Historique des données          |                          |
|--------------------------------|------------------------------------------|----------------------------------------------------------------------------------------------------|----------------------------------------|--------------------------|
| Rechercher                     | Fournisseurs intéres                     | sés                                                                                                    |                                        |                          |
| Recherche Avancée              | Acheteur: BENIN - M<br>No d'avis 7375728 | unicipalité de Vouliya                                                                                                    | Les cases obligatoires sont ma<br>Aide | rquées d'un astérisque * |
| Outils                         | Informations gé                          | nérales                                                                                                    |                                        |                          |
| Publier des avis               | *Langue principale                       | Français 🔻 🕄                                                                                                    |                                        |                          |
| Ajouter un maître<br>d'ouvrage | de l'avis :                              | Trungalo                                                                                                    |                                        |                          |
|                                | *Pays de l'exécution<br>du contrat       | Bénin                                                                                                    | ▼ 3                                    |                          |
| POWERED BY                     | Ville/localité                           | PORTO-NOVO                                                                                                    | 0                                      |                          |
| ugmarket                       | Type d'avis                              | <ul> <li>Avis de pré-information </li> <li>Plan de passation de mara</li> <li>Appel d'offres </li> <li>Appel à Manifestation d'Int</li> <li>Avis de Présélection </li> <li>Attribution de contrat </li> </ul> | chés 🕑<br>érêt 🕄                       |                          |
|                                | *Avis/nom du contrat                     | Distribution d'électricité                                                                                                    |                                        | 0                        |

Vous pouvez également voir qui a consulté la pièce jointe à cet avis en cliquant sur l'onglet « Dossier d'appel d'offres ».

| ous les pays                   | Texte                                                       | Éditer                                                        | Dossier d'appel d'offres (1)                                                                                                    | Historique de                                  | es donnée:                   | s                           |                           |
|--------------------------------|-------------------------------------------------------------|---------------------------------------------------------------|----------------------------------------------------------------------------------------------------|------------------------------------------------|------------------------------|-----------------------------|---------------------------|
| Rechercher                     | Fournisseurs                                                | ntéressés                                                     |                                                                                                    | in                                             |                              |                             |                           |
| Recherche Avancée              | Dossier                                                     | d'appel                                                       | d'offres                                                                                                    |                                                |                              |                             |                           |
| Outils                         |                                                             |                                                               |                                                                                                    |                                                |                              |                             |                           |
| Publier des avis               | Dossier d'ap                                                | opel d'offres e                                               | et documents joints                                                                                                    |                                                |                              |                             |                           |
| Ajouter un maître<br>d'ouvrage | Pour < b>sauve<br>- Internet Explo<br>As<br>- (PC) Netscape | egarder un docun<br>rer (de PC) ou AC<br>e: cliquez sur la ti | nent comme dossier sur votre disque du<br>DL: cliquez sur la touche de droite de la<br>ouche de droite de la souris sur le docur | r:<br>souris sur le docu<br>ment désiré, chois | iment désiré,<br>iissez Save | , choisisse<br>Target As    | ez Save Target            |
| POWERED BY                     | - (Mac) Internet<br>- (Mac) Netsca                          | Explorer ou AOL<br>be: Choisissez le                          | .: Choisissez le document désiré, clique:<br>document désiré, cliquez et maintenez.                                              | z et maintenez. Ch<br>Choisissez Save          | ioisissez Do<br>This Link As | wnload Li<br>s              | nk to Disk                |
| dgMarket                       | doc                                                         | ument                                                         | Nom du fichier                                                                                                    | Type                                           | Taille                       | Date                        |                           |
|                                | Avis comple<br>Electricité V                                | t Appel d'offre:<br>′ouliya                                   | <sup>S</sup> VOULIYA_AVIS_COMPLET.do                                                                                             | oc solicitation                                | 21 KB 2                      | <sup>=</sup> ev 16,<br>2012 | Supprimer                 |
|                                |                                                             |                                                               | 4                                                                                                    |                                                |                              |                             |                           |
|                                | Ajouter u                                                   | n documer                                                     | IT                                                                                                    | 111 Acr 141 (1997)                             |                              | TO US AN A                  |                           |
|                                | Ajouter u                                                   | n documer                                                     | Cliquez sur ce bouton pour ré                                                                                                    | cupérer le fichi                               | er que vou                   | s souhai                    | tez joindre à             |
|                                | Ajouter u                                                   | m documer                                                     | IL<br>Cliquez sur ce bouton pour ré                                                                                              | cupérer le fichi                               | er que vou<br>Parcou         | s souhai<br>rir             | tez joindre à<br>cet avis |

Vous retrouvez ici le ou les fichiers joints attachés à votre avis.

# 6 PUBLIER UN AVIS

| N                                                          | om du tichier :                                                                                          |                                                 | Parcourir                          |                                                                            |
|------------------------------------------------------------|----------------------------------------------------------------------------------------------------|-------------------------------------------------|------------------------------------|----------------------------------------------------------------------------|
| Description of Type of                                     | du document :<br>de document : Sollicitation                                                             | •                                               |                                    |                                                                            |
|                                                            | Charger le fichier                                                                                       |                                                 |                                    |                                                                            |
| <ul> <li>Distribuer</li> <li>Eixer un</li> </ul>           | r des documents gratuitement                                                                             |                                                 |                                    |                                                                            |
|                                                            |                                                                                                    |                                                 |                                    |                                                                            |
|                                                            |                                                                                                    |                                                 |                                    |                                                                            |
| Utilisateurs                                               | ayant téléchargé le(s)document(s)                                                                        |                                                 |                                    |                                                                            |
| Nom                                                        |                                                                                                    |                                                 |                                    |                                                                            |
|                                                            | Adresse électronique                                                                                     | Organisation                                    | Pays                               | Télécharger<br>date                                                        |
| François<br>Cartier                                        | Adresse électronique<br>f.cartier@energie.fr                                                             | Organisation<br>Energie 2000                    | Pays<br>France                     | Télécharger<br>date<br>Jan 19, 2012                                        |
| François<br>Cartier<br>Pierre<br>Belin                     | Adresse électronique<br>f.cartier@energie.fr<br>prerre.benin@ences.com                                   | Organisation<br>Energie 2000                    | Pays<br>France<br>Erapos           | Télécharger<br>date<br>Jan 19, 2012                                        |
| François<br>Cartier<br>Pierre<br>Belin<br>Thomas<br>Keller | Adresse électronique<br>f.cartier@energie.fr<br>pierre.benin@energie.com<br>thkeller@energie.conseil.com | Organisation<br>Energie 2000<br>Energie Conseil | Pays<br>France<br>Erance<br>France | <b>Télécharger</b><br>date<br>Jan 19, 2012<br>Jan 19, 2012<br>Jan 19, 2012 |

Plus bas, vous trouvez la liste des personnes ayant téléchargé votre document.

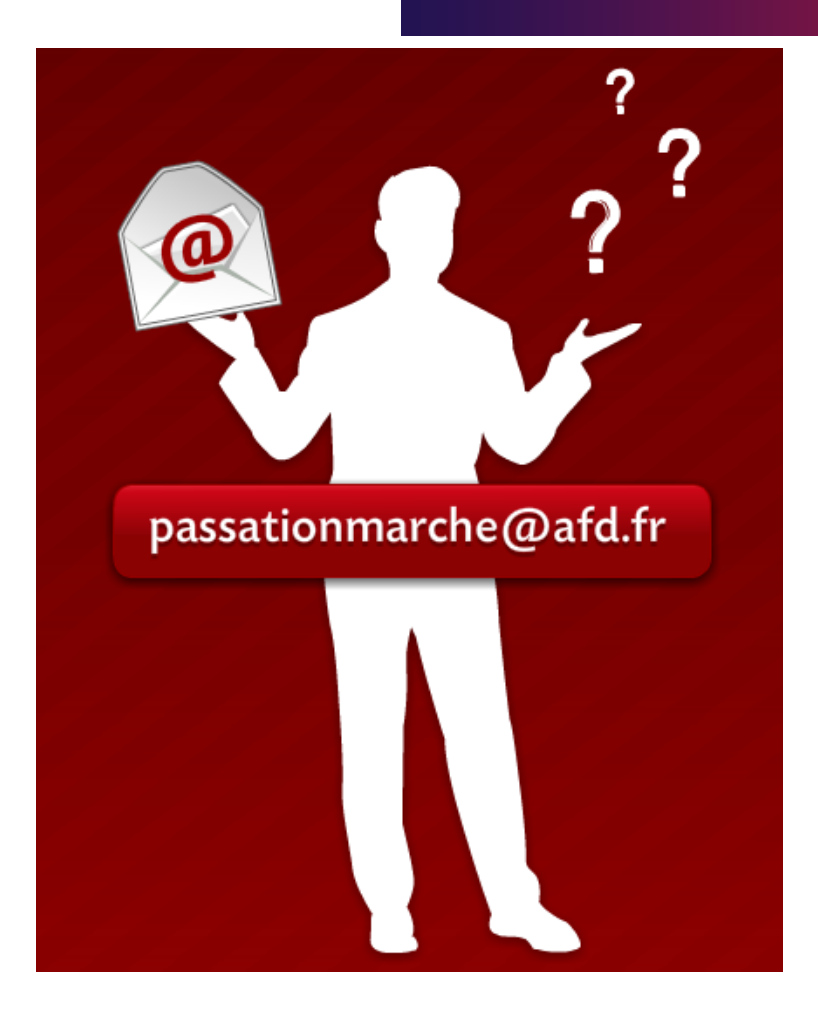

Si vous avez des questions, vous pouvez envoyer un courriel à l'adresse <u>passationmarche@afd.fr</u>. Cette séquence est terminée. Merci de votre attention.